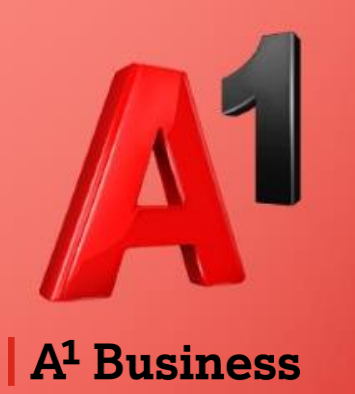

# Selbstadministration durch den Kunden ADB Business Router 4212N, SU5850, SB5850

A1. Verantwortung für Ihr Business.

# Inhalt

| Einstieg in den Router | S. 3  |
|------------------------|-------|
| WLAN-Parameter         | S. 6  |
| Benutzereinstellungen  | S. 8  |
| NAT und Portmapping    | S. 10 |
| VoIP-Signalisierung    | S. 11 |
| VPN-Verbindungen       | S. 12 |
| Übersicht Heimnetzwerk | S. 13 |
| LAN-Einstellungen      | S. 14 |
| Firewall-Konfiguration | S. 15 |
|                        |       |

#### Einstieg in den Router

Der Einstieg in den Router erfolgt mittels Browser über die IP-Adresse des Routers.

Im Standardfall ist dies die IP-Adresse 192.168.0.254

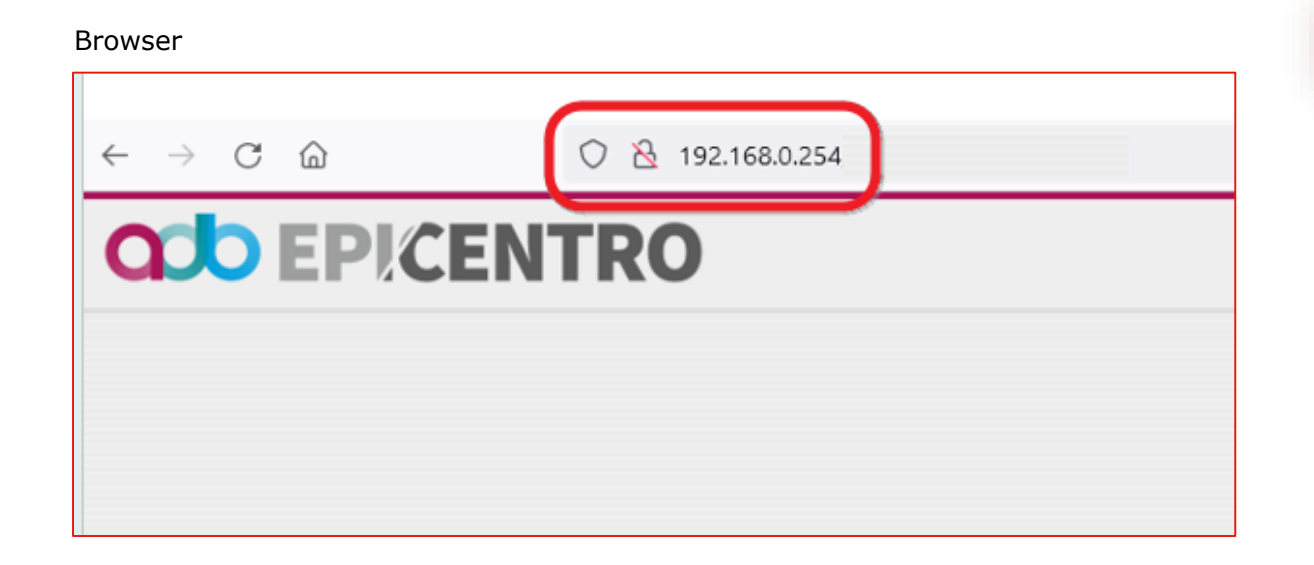

#### TIPP

Die IP-Adresse kann in den LAN-Einstellungen eines angeschlossenen Client-PCs ausgelesen werden (Standard Gateway) Auf der Commandline 'ipconfig'

#### Ethernet-Adapter Ethernet:

| Verbindungsspezifisches DNS-Suffix: | home                       |
|-------------------------------------|----------------------------|
| Verbindungslokale IPv6-Adresse . :  | fe80::333b:abcc:765b:9fb%4 |
| IPv4-Adresse                        | 192.168.0.100              |
| Subnetzmaske                        | 255.255.255.0              |
| Standardgateway                     | 192.168.0.254              |

#### Einstieg in den Router

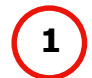

Verwenden Sie als Benutzernamen für den Ersteinstieg **"admin**". Das Kennwortfeld bitte **leer** lassen und auf "Login" klicken.

| $\leftarrow \rightarrow \mathbf{C}  \mathbf{\hat{C}}  \mathbf{A}$ Nicht sid | cher   192.168.0.254/ui/login | ☆ 😲     |
|-----------------------------------------------------------------------------|-------------------------------|---------|
|                                                                             | NTRO                          |         |
|                                                                             |                               |         |
|                                                                             |                               |         |
|                                                                             | Login                         | <u></u> |
|                                                                             | Benutzername: admin           | ]       |
|                                                                             | Kennwort:                     | ]       |
|                                                                             | sprache: Deutsch 🗸            |         |
|                                                                             |                               | Login   |
| Copyright © 2010-2022 Advanced Digital Broadco                              | ast SA                        |         |

2 Ver

Vergeben Sie Ihr eigenes Passwort nach den angegebenen Kennwortrichtlinien und bestätigen Sie das Passwort. Anschließend klicken Sie auf "Anwenden".

| $\leftarrow$ $\rightarrow$ C ( | 🔺 Nicht sicher   192.168.0.254/ui/dboard/passedit 🛛 🖄 🛧 🔹 😭 🎯 Pausiert)                                                                                                    |
|--------------------------------|----------------------------------------------------------------------------------------------------|
|                                | <b>PICENTRO</b>                                                                                                    |
| 🚳 Home >> Us                   | er Password admin 🎍 Abmelder                                                                                                    |
| Benutzer Einstellu             | gen editieren                                                                                                    |
|                                | Passwortänderung erforderlich.         Benutzername:       admin         Image: Construct and the second second s |
|                                |                                                                                                    |
|                                | Passwortstärke:                                                                                                    |
|                                | Anwenden Schließen                                                                                                    |

## Übersichtsseite

Nun gelangen Sie auf das Home-Menü. Von hier aus können Sie alle Einstellungen vornehmen.

Die Erklärung der einzelnen Menüpunkte erfolgt auf den nächsten Seiten.

| CENTRO EP!CENTRO                                                                                                    |                                          |                   |              |                |           |
|----------------------------------------------------------------------------------------------------|------------------------------------------|-------------------|--------------|----------------|-----------|
| la Home                                                                                                    |                                          |                   |              |                |           |
| Geräte Übersicht                                                                                                    | Dienste                                  |                   |              |                |           |
| Modell:         SU5850           Firmware Version:         E_11.12.2           Hardware Version:         SU5850           Hardware Compliance ID:         AD88-GT150128           Software Compliance ID:         E.E.02.02_0001           Firmware Profil:         SM8 | Benutzer<br>Einstellungen                | Einstellungen (+) | Heim<br>Netz | Sicherheit (+) | Wi-Fi (+) |
| Seriennummer:         P118297180110000095-SU5850           MAC Adresse:         10:5a:d7:7e:5f:19           Laufzeii:         1h 2m 6s           Profile:         NAT - 1 IP Advanced Security + VPN + VoVi                                                             | Copyright © 2010-2022 Advanced Digital 1 | froadcast SA      |              |                |           |
| Internet Verbindung:         Down           Typ:         VLAN 2 - PPP - PPP over ATM, 8/64 PTM                                                                                                    |                                          |                   |              |                |           |
| WWAN USB Modem: Nicht verbunden                                                                                                    |                                          |                   |              |                |           |
| DSL Leitung: Down                                                                                                    |                                          |                   |              |                |           |
| WiFi-1.1 (2.4GHz):         Up [?]           Name (SSID):         Test_SSID_NAT1           Sicherheit:         WPA2, AES                                                                                                    |                                          |                   |              |                |           |
| WiFi-2.1 (5GHz):         Up 🍞           Name (\$\$ID):         Test_\$\$ID_NAT1           Sicherheit:         WPA2, AES                                                                                                    |                                          |                   |              |                |           |
| LAN IP Adresse:         192.168.0.254 P           DHCP Server:         Aktivient           Min Adresse:         192.168.0.100           Max Adresse:         192.168.0.199                                                                                              |                                          |                   |              |                |           |
| Ethernet Ports:                                                                                                    |                                          |                   |              |                |           |
| Voice Leitungen:                                                                                                    |                                          |                   |              |                |           |

#### **WIFI-Services**

Die Einstellungen für Ihr WLAN finden Sie im Hauptmenü:

| Geräte Übersicht             | 0                                             |
|------------------------------|-----------------------------------------------|
| Modell:                      | SU5850                                        |
| Firmware Version:            | E_11.12.2                                     |
| Hardware Version:            | SU5850                                        |
| Hardware Compliance ID       | ADBB-GT15012B                                 |
| Software Compliance ID:      | E.E.02.02_0001                                |
| Firmware Profil:             | SMB                                           |
| Seriennummer:                | PI182971801T0000015-SU5850                    |
| MAC Adresse:                 | 10:5a:f7:7e:58:d9                             |
| Laufzeit:                    | 1h 36m 26s                                    |
| Profile: NA                  | T - 1 IP Advanced Security + VPN + VoVi       |
| Internet Verbindung:<br>Typ: | Down<br>VLAN 2 - PPP - PPP over ATM, 8/64 PTM |
| WWAN USB Modem:              | Nicht verbunden                               |
| DSL Leitung:                 | Down                                          |
| WiFi-1.1 (2.4GHz):           | Up 📝                                          |
| Name (SSID):                 | ADB-WLAN                                      |
| Sicherheit:                  | WPA2, AES                                     |
| WiFi-2.1 (5GHz):             | Up 📝                                          |
| Name (SSID):                 | ADB-WLAN                                      |
| Sicherheit:                  | WPA2, AES                                     |
| LAN IP Adresse:              | 192.168.254.30                                |
| DHCP Server:                 | Aktiviert                                     |
| Min Adresse:                 | 192.168.254.1                                 |
| Max Adresse:                 | 192.168.254.29                                |
| LAN IP Adresse:              | 192.168.0.254 📝                               |
| DHCP Server:                 | Aktiviert                                     |

| 🍘 Home >> WiFi Parameter                |                                 |
|-----------------------------------------|---------------------------------|
| Wireless Access Point - WiFi-2.1 (5GHz) |                                 |
|                                         |                                 |
| Status:                                 | Up                              |
| Wi-Fi Access Point aktivieren:          | ● Jα 🔿 Nein                     |
| Name (SSID):                            | ADB-WLAN                        |
| Kanal:                                  | Auto (52) V Refresh autochannel |
| WLAN Sicherheits Einstellungen          |                                 |
| SSID Broadcast:                         | ) Ja 🔿 Nein                     |
| Client Isolation:                       | ⊖ Jα ) Nein                     |
| Sicherheitsmodus:                       | WPA2 V                          |
| WPA Passphrase:                         | •••••••••••• Passwort anzeigen  |
| Passwortstärke:                         |                                 |
| WLAN-client-Zugriff                     |                                 |
| Access-control-Liste:                   | Kein 🗸                          |

#### Gäste-WLAN

Im Menüpunkt Wi-Fi finden Sie die Einstellung für das Gäste-WLAN.

Hier können Sie alle WLAN-Einstellungen individuell für das 2,4- und das 5GHz- Netzwerk durchführen.

| Dienste                                   |                   |                 |                  | 2                            |
|-------------------------------------------|-------------------|-----------------|------------------|------------------------------|
| Benutzer<br>Einstellungen                 | Einstellungen (+) | Heim<br>Netz    | Sicherheit (+)   | (( <b>(()</b> )<br>Wi-Fi (+) |
|                                           |                   | Wi-Fi           |                  | ×                            |
| Copyright © 2010-2022 Advanced Digital Bi | roadcast SA       | Wi-Fi<br>2.4GHz | ADB-WLAN<br>GAST |                              |
|                                           |                   | Wi-Fi<br>SGHz   | ADB-WLAN<br>GAST |                              |

#### WLAN 5 GHz

| 🚳 Home >> WiFi Parameter                |                                   |
|-----------------------------------------|-----------------------------------|
| Wireless Access Point - WiFi-2.1 (5GHz) |                                   |
|                                         |                                   |
| Status:                                 | Up                                |
| Wi-Fi Access Point aktivieren:          | ● Jα ○ Nein                       |
| Name (SSID):                            | ADB-WLAN                          |
| Kanal:                                  | Auto (52) 🗸 🔊 Refresh autochannel |
| WLAN Sicherheits Einstellungen          |                                   |
| SSID Broadcast:                         | ● Ja O Nein                       |
| Client Isolation:                       | ⊖ Ja ⊜ Nein                       |
| Sicherheitsmodus:                       | WPA2 V                            |
| WPA Passphrase:                         | •••••••••••• Passwort anzeigen    |
| Passwortstärke:                         |                                   |
| WIAN_client-7ucriff                     |                                   |
|                                         | Kain M                            |
| Access-connorcisie.                     | Kein Y                            |

#### WLAN 2,4 GHz

| a Home >> WiFi Parameter                                                                                                    |                          |
|----------------------------------------------------------------------------------------------------|--------------------------|
| Wireless Access Point - WiFi-1.1 (2.4GHz)                                                                                                    |                          |
|                                                                                                    |                          |
| Status:                                                                                                    | Up                       |
| Wi-Fi Access Point aktivieren:                                                                                                    | ● Ja 🔿 Nein              |
| Name (SSID):                                                                                                    | ADB-WLAN                 |
| Kanal:                                                                                                    |                          |
|                                                                                                    |                          |
| WLAN Sicherheits Einstellungen                                                                                                    |                          |
| SSID Broadcast:                                                                                                    | ● Ja 🔿 Nein              |
| Client Isolation:                                                                                                    | 🔾 Ja 💿 Nein              |
| Sicherheitsmodus:                                                                                                    | WPA2 V                   |
| WPA Passphrase:                                                                                                    | •••••• Passwort anzeigen |
| Passwortstärke:                                                                                                    |                          |
| WI AN client 7ugriff                                                                                                    |                          |
| A construction of the second second |                          |
| Access-control-Liste:                                                                                                    | Kein Y                   |
|                                                                                                    |                          |

## Benutzereinstellungen

Im Menü Benutzereinstellungen können Sie sowohl den Benutzername "admin", als auch Ihr eigenes Passwort jederzeit ändern.

Drücken Sie abschließend auf "Anwenden".

| 🚳 Home                                                                                                  |                                                                                                    |                           |                             | admin <b>&amp; Abmelden</b> |
|----------------------------------------------------------------------------------------------------|----------------------------------------------------------------------------------------------------|---------------------------|-----------------------------|-----------------------------|
| Geräte Übersicht                                                                                        | 0                                                                                                    | Dienste                   |                             | Z                           |
| Modell:<br>Firmware Version:<br>Hardware Version:<br>Hardware Compliance ID:<br>Software Compliance ID: | SU5850<br>E_11.12.2<br>SU5850<br>ADBB-GT150128<br>E.E.02.02_0001                                        | Benutzer<br>Einstellungen | Einstellungen (+)           | Heim<br>Netz                |
| Firmware Profil:<br>Seriennummer:<br>MAC Adresse:<br>Laufzeit:<br>Profile:                              | SMB<br>P1182971801T0000015-SU5850<br>10:5a:f7:7e:58:d9<br>8m 54s<br>NAT - 1 IP Advanced Security + VoVi | Sicherheit (+)            | (( <b>P</b> ))<br>Wi-Fi (+) |                             |
| Internet Verbindung:<br>Typ:                                                                            | Down<br>VLAN 2 - PPP - PPP over ATM, 8/64 PTM                                                           |                           |                             |                             |

| ▲ Home >> Ve        | erändern                                                                                                    | admin                      | Abmelde |
|---------------------|----------------------------------------------------------------------------------------------------|----------------------------|---------|
| Benutzer Einstellur | ngen editieren                                                                                                    |                            | 2       |
|                     | Benutzer Profil:<br>Benutzername:<br>Passwort ändern:<br>Kennwortrichtlinie:<br>O - Passwort muss mindestens<br>O - Passwort muss mindestens<br>O - Passwort muss mindestens<br>O - Passwort muss mindestens<br>O - Passwort muss mindestens<br>O - Passwort muss mindestens<br>O - Passwort muss mindestens | Normaler Benutzer<br>admin | ×       |
|                     | Passwort:<br>Passwort bestätigen:<br>Passwortstärke:                                                                                                    |                            |         |
|                     |                                                                                                    |                            |         |

## Einstellungen: NAT, VoIP und VPN

In den Einstellungen können Sie folgende Konfiguration anpassen:

- NAT und Portmapping
- VoIP-Service
- VPN-Server

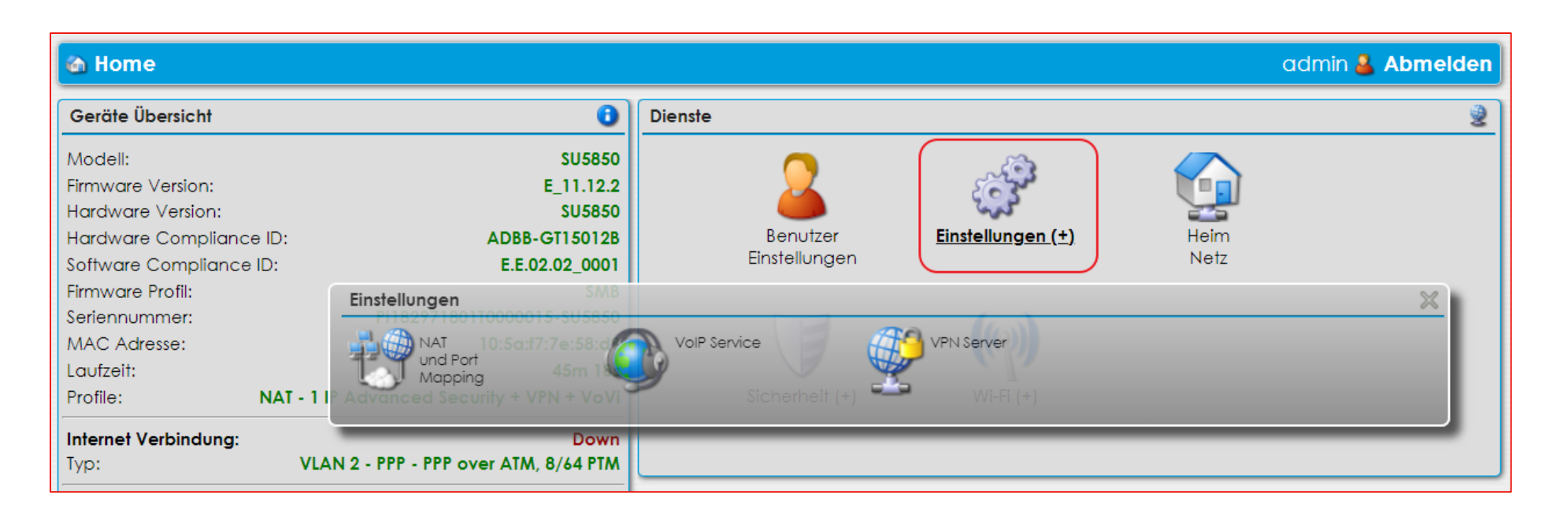

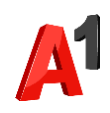

## NAT und Portmapping

Unter NAT und Portmapping können Sie ein Portforwarding individuell einrichten.

| Network Address Translation |                   |  |  |  |
|-----------------------------|-------------------|--|--|--|
| Port<br>Mapping             |                   |  |  |  |
|                             | dress Translation |  |  |  |

| Home >> Ein      | stellungen >> NA                 | AT >> Port Mappin            | g                |                     |                            |                                | admin 🧸                  | Abmelden                           |                                           |     |   |
|------------------|----------------------------------|------------------------------|------------------|---------------------|----------------------------|--------------------------------|--------------------------|------------------------------------|-------------------------------------------|-----|---|
| IAT Port Mapping |                                  |                              |                  |                     |                            |                                |                          | 6                                  |                                           |     |   |
|                  | Beschreibung<br>Port Mappings fü | Netzwerkverkehr<br>kommt von | Externer Port    | Interner Port       | Local Host<br>Port Mapping | Status                         | Aktiviert<br>Anwender    | n Schließen                        |                                           |     |   |
|                  | Home >> Einrichten eine          | Einstellungen >>             | NAT >> Port Ma   | pping >> Applikatic | n hinzufügen               |                                |                          |                                    |                                           |     |   |
|                  |                                  |                              |                  |                     | Port Ma                    | pping aktiviert:               | • pr •                   | ) Nein                             |                                           |     |   |
|                  |                                  | Netzwerkveri                 | kehr kommt von — |                     |                            | Schnittstelle:<br>Applikation: | PPP (Keine<br>HTTPS (Hyp | stalische IPv4<br>xertext Transfer | Adresse konfigurier<br>Prolocol over SSL) | 0 ~ | ~ |
|                  |                                  | Netzwerkver                  | kehr gehl zu ——  |                     | Wählen Sie Lok             | ale Host nach:<br>IP-Adresse:  | IP-Adresse<br>192.168.0. | • •                                |                                           | v   |   |
|                  |                                  |                              |                  |                     |                            |                                |                          |                                    |                                           |     |   |

| a Home ≫ E      | Home >> Einstellungen >> NAT >> Port Mapping                                             |                           |               |   |                |               |             |           |     |
|-----------------|------------------------------------------------------------------------------------------|---------------------------|---------------|---|----------------|---------------|-------------|-----------|-----|
| NAT Port Mappin | NAT Port Mapping                                                                         |                           |               |   |                |               | 89          |           |     |
|                 | Beschreibung                                                                             | Netzwerkverkehr kommt von | Externer Port |   | Interner Port  | Local Host    | Status      | Aktiviert |     |
| t,              | HTTPS (Hypertext Transfer Prolocol over SSL)                                             | Jeden Host<br>PPP         | TCP 443       | • | denselben Port | 192.168.0.110 | Akliviert   |           | 702 |
|                 | O Port Mappings für gebräuchliche Applikationen 🕜 Neues benutzerdefiniertes Port Mapping |                           |               |   |                |               | n Schließen |           |     |
|                 |                                                                                          |                           |               |   |                |               |             |           |     |

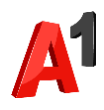

#### **VoIP-Service**

Unter dem Menüpunkt VoIP-Service können Sie die Zuordnung der physischen Schnittstellen einzelner bestehender Rufnummern ändern.

Die Grundkonfiguration erfolgt durch einen Servicetechniker bei der Inbetriebnahme des Anschlusses.

#### Vorsicht!

Ein Wechsel zwischen den Schnittstellen FX1/2 und ISDN führt zu einer Fehlfunktion.

| Einstellungen                                                                                                 |                                                              |
|----------------------------------------------------------------------------------------------------|--------------------------------------------------------------|
| NAT<br>und Port<br>Mapping (+)                                                                                | ervice VPN Server                                            |
| ValP / TV aktivieren:                                                                                         | Ja                                                           |
| Physische Schnittstelle:<br>ISDN Benutzemame:<br>ISDN Kennwort:<br>Leitungs Nummer:<br>Trunk-Modus verwenden: | FXS1 FXS2 SDN                                                |
| SIP Server:                                                                                                   | siptrunk.a1.net                                              |
| Physische Schnittstelle:<br>FXS 1 Benutzemarne:<br>FXS 1 Kennwort:<br>Leitungs Nummer:                        | EXS1 FXS2 ISDN<br>+43800800900<br>123456789<br>0043800800900 |
| Physische Schnittstelle:<br>FXS 2 Benutzemame:                                                                | FXS1 FXS2 ISON                                               |

FXS 2 Kennwort: Leitungs Nummer:

#### **VPN-Server**

Im Menü "VPN-Server" können Sie die VPN aus- oder einschalten sowie Einstellungen für diverse VPN Clients anpassen.

Die Grundparameter für die VPN Verbindungen wurden bei der Auftragserteilung bereits vordefiniert. Falls der Menüpunkt nicht vorhanden ist, kontaktieren Sie bitte das A1 Business Service Team, um den VPN-Service zu aktivieren.

| 🚳 Home >> Eir | Home >> Einstellungen >> VPN admin 🕹 Abmelder       |                      |                    |  |  |  |
|---------------|-----------------------------------------------------|----------------------|--------------------|--|--|--|
| VPN           |                                                     |                      | ٩                  |  |  |  |
| 2             | VPN aktivieren:<br>Status:<br>Security Associations | € Ja ∩ Nein<br>Error |                    |  |  |  |
|               | Nr Tunnel-Status                                    | Lokale Adresse       | Remote Adresse     |  |  |  |
|               | Peers                                               |                      |                    |  |  |  |
|               | Identifier Typ                                      | Identifier Wert      | Actions            |  |  |  |
|               | KeylD                                               | TEST                 | 23                 |  |  |  |
|               | 🚹 Neuer Peer                                        |                      |                    |  |  |  |
|               |                                                     |                      | Anwenden Schließen |  |  |  |

| Einstellungen                  |              |            |
|--------------------------------|--------------|------------|
| NAT<br>und Port<br>Mapping (+) | VoIP Service | VPN Server |

| 🚳 Home >> Eii | h Home >> Einstellungen >> VPN >> Peer admin 🚨 Abmelden |                                                                                       |  |  |  |  |
|---------------|---------------------------------------------------------|---------------------------------------------------------------------------------------|--|--|--|--|
| Peers         |                                                         | ۷                                                                                     |  |  |  |  |
| <b>2</b>      | Aktiviert:<br>Identifier Typ:                           | <ul> <li>● Jα ○ Nein</li> <li>○ Address ○ FQDN ○ UserFQDN</li> <li>● KeyID</li> </ul> |  |  |  |  |
|               | Identifier Wert:<br>PreShared Key:                      | TEST Passwort anzeige                                                                 |  |  |  |  |
|               |                                                         | Anwenden Schließen                                                                    |  |  |  |  |
|               |                                                         |                                                                                       |  |  |  |  |

#### Heimnetzwerk

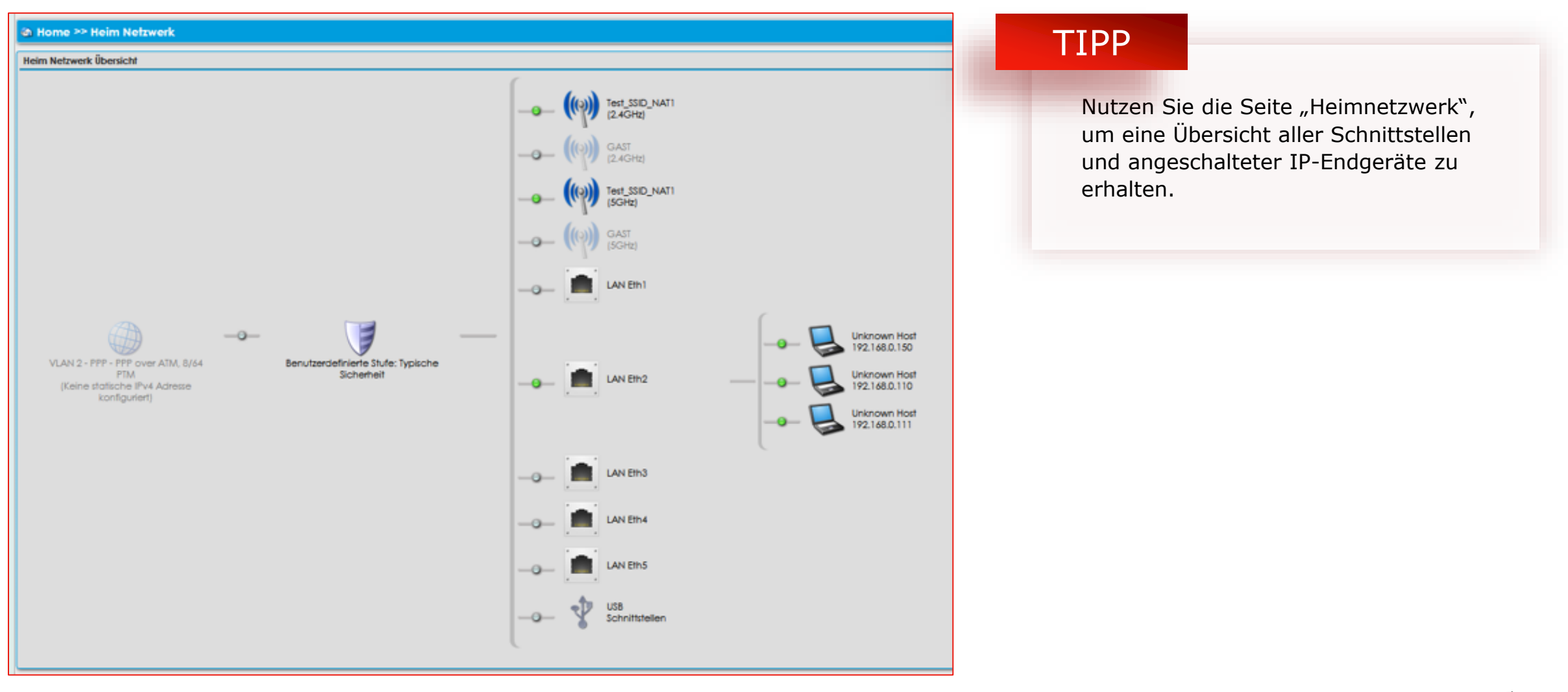

## LAN-Einstellungen

Die LAN-IP-Adresse und den zugehörigen DHCP-Pool können Sie durch Anklicken der IP-Adresse im Hauptmenü editieren.

Bitte achten Sie darauf, dass es sich hierbei um eine private, nicht öffentliche IP-Adresse handeln muss.

| 🚳 Home >> LAN Settings                          |                                                   | admin <b>&amp; Abmelden</b> |
|-------------------------------------------------|---------------------------------------------------|-----------------------------|
| LAN Einstellungen                               |                                                   | 73                          |
|                                                 |                                                   |                             |
| Es können nur private IP Ad<br>192.168.0.0/16). | dressen eingetragen werden (10.0.0.0/8, 172.16.0. | .0/12, 🗙                    |
| IPv4 Adresse:                                   | 192.168.0.254                                     |                             |
| Subnetz Maske:                                  | 255.255.255.0                                     |                             |
| DHCP Server Einstellungen                       |                                                   |                             |
| Server aktivieren:                              | ● Jα ○ Nein                                       |                             |
| Min Adresse:                                    | 192.168.0.100                                     |                             |
| Max Adresse:                                    | 192.168.0.199                                     |                             |
| Subnetz Maske:                                  | 255.255.255.0                                     |                             |
|                                                 |                                                   |                             |
|                                                 |                                                   | Anwenden Schließen          |

| 🚳 Home                  |                                       |
|-------------------------|---------------------------------------|
| Geräte Übersicht        | 0                                     |
| Modell:                 | SU5850                                |
| Firmware Version:       | E_11.12.2                             |
| Hardware Version:       | SU5850                                |
| Hardware Compliance ID: | ADBB-GT15012B                         |
| Software Compliance ID: | E.E.02.02_0001                        |
| Firmware Profil:        | SMB                                   |
| Seriennummer:           | PI182971801T0000015-SU5850            |
| MAC Adresse:            | 10:5a:f7:7e:58:d9                     |
| Lautzeit:               | 1m 17s                                |
| Profile: NAI            | - I IP Advanced Security + VPN + VoVi |
| Internet Verbindung:    | Nicht verbunden                       |
| Тур:                    | VLAN 2 - PPP - PPP over ATM, 8/64 PTM |
| WWAN USB Modem:         | Nicht verbunden                       |
| DSL Leitung:            | Down                                  |
| WiFi-1.1 (2.4GHz):      | Up 📝                                  |
| Name (SSID):            | ADB-WLAN                              |
| Sicherheit:             | WPA2, AES                             |
| WiFi-2.1 (5GHz):        | Up 📝                                  |
| Name (SSID):            | ADB-WLAN                              |
| Sicherheit:             | WPA2, AES                             |
| LAN IP Adresse:         | 192.168.254.30                        |
| DHCP Server:            | Aktiviert                             |
| Min Adresse:            | 192.168.254.1                         |
| Max Adresse:            | 192.168.254.29                        |
| LAN IP Adresse:         | 192.168.0.254                         |
| DHCP Server:            | Aktiviert                             |
| Min Adresse:            | 192.168.0.100                         |
| Max Adresse:            | 192.168.0.199                         |

#### Firewall-Einstellungen

Die Firewall Einstellungen finden Sie im Menüpunkt "Sicherheit".

Hier können Sie die interne Firewall Ihren Bedürfnissen anpassen.

| Dienste                                  |                   |              |                |           |
|------------------------------------------|-------------------|--------------|----------------|-----------|
| Benutzer<br>Einstellungen                | Einstellungen (+) | Heim<br>Netz | Sicherheit (+) | Wi-Fi (+) |
|                                          | Sicherheit        |              |                | ×         |
| Copyright © 2010-2022 Advanced Digital E | Broadcast SA      | wall         |                |           |

| 🍘 Home >> Si       | cherheit >> Firewall                                                         | admin <b>&amp; Abmelden</b>                                                                            |
|--------------------|------------------------------------------------------------------------------|----------------------------------------------------------------------------------------------------|
| Firewall-Konfigure | ation                                                                        | 5                                                                                                    |
| 1                  | Basis                                                                        |                                                                                                    |
|                    | Wenn Sie die Sicherhe<br>eingehende Datenver<br>funktionieren.<br>Aktiviert: | eitsstufe auf hoch einstellen, wird der gesamte 🗙 kehr blockiert. Einige Dienste könnten nicht richtig |
|                    | Ping Sperrung:                                                               | ⊖ Ja ● Nein                                                                                            |
|                    | Sicherheitsstufen:                                                           | Typische Sicherheit 🗸                                                                                  |
|                    | Letzte Änderung:                                                             | Niedrige Sicherheit<br>Typische Sicherheit<br>Hohe Sicherheit                                          |
|                    |                                                                              | Anwenden Schließen                                                                                     |

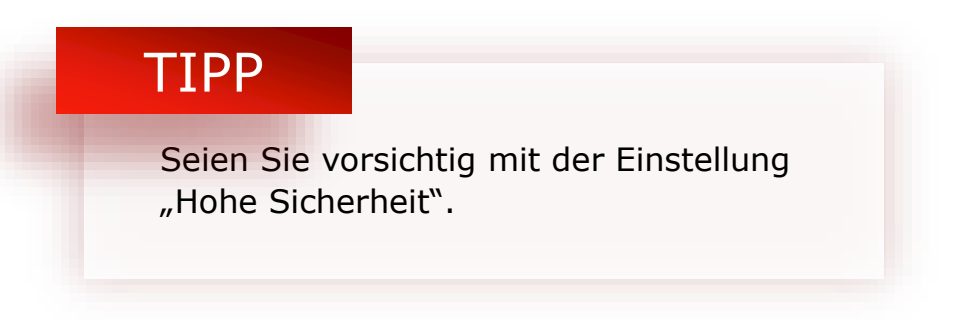

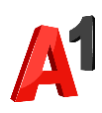

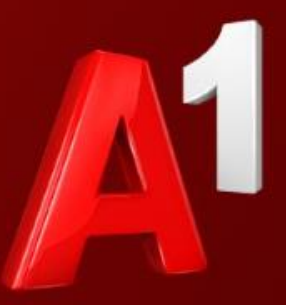

# Thank you

Copyrights Telekom Austria AG. All rights reserved. The information contained in this document may not be published, broadcasted or otherwise distributed without prior written authority. A1 Business Service Team 0800 664 800